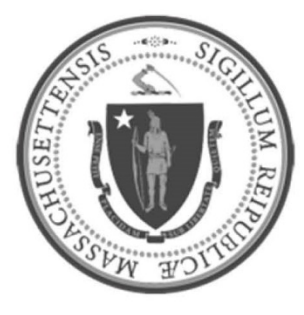

## EOHHS-Information Technology Executive Office of Health and Human Services

# **User Guide Library Series**

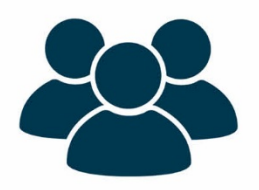

Webex: Desktop Application (Windows 10)

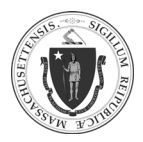

| Summary: | Many important Webex features are enabled when meetings are conducted through a Webex application that are not available with a Webex dial-in phone meeting, such as:                                                                                                    |  |  |  |  |
|----------|----------------------------------------------------------------------------------------------------|--|--|--|--|
|          | <ul> <li>Attendee management         <ul> <li>Attendees are required to authenticate their identity by entering their name and email prior to joining the meeting, minimizing anonymous callers from joining the meeting.</li> <li>The host can lock the room to prevent additional attendees from joining.</li> <li>The host can mute and unmute any attendee's audio.</li> <li>The host can remove any unauthorized attendee.</li> </ul> </li> </ul>                                                            |  |  |  |  |
|          | <ul> <li>More engaged meetings:         <ul> <li>Screen sharing, video, and high-quality audio become available.</li> <li>Attendees are offered multiple audio options: dial-in, call me, toll-free, or internet audio.</li> <li>The host can pass along presentation and hosting privileges to other attendees.</li> </ul> </li> <li>The following guide describes how to initiate a Webex desktop application meeting and how to provide a web link or automated Webex invite for meeting attendees.</li> </ul> |  |  |  |  |
| Content: | <ul> <li>Login to Webex Desktop Application</li> <li>Using "Start a Meeting" or "Schedule"         <ul> <li>"Start a Meeting"</li> <li>"Schedule"</li> </ul> </li> </ul>                                                                                                    |  |  |  |  |

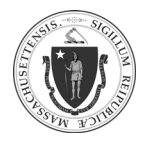

2

### LOGIN TO WEBEX DESKTOP APPLICATION:

|         | <ul> <li>It may already be on the task</li> </ul>                                                        | kbar:                     |                                                                                                    | _         |      |  |  |
|---------|----------------------------------------------------------------------------------------------------|---------------------------|----------------------------------------------------------------------------------------------------|-----------|------|--|--|
|         | Type here to s                                                                                           | search                    |                                                                                                    |           |      |  |  |
|         | 🖷 🔎 🗎 🌔                                                                                                  |                           |                                                                                                    |           |      |  |  |
|         | • If it the search option Is not already on the taskbar:                                                 |                           |                                                                                                    |           |      |  |  |
|         | Click the Windows Start button on the taskbar, then press the space bar or start typing the search term. |                           |                                                                                                    |           |      |  |  |
|         | ✓ Search Windows                                                                                         |                           |                                                                                                    |           |      |  |  |
|         |                                                                                                    | ×                         | P ሳ 🙆                                                                                                    |           |      |  |  |
|         |                                                                                                    |                           |                                                                                                    |           |      |  |  |
| Step 2: | In the search field,                                                                                     |                           |                                                                                                    |           | type |  |  |
| Step 2: | In the search field,<br>type " <b>Webex Meetings"</b>                                                    |                           |                                                                                                    | Filters 🗸 | type |  |  |
| Step 2: | In the search field,<br>type " <b>Webex Meetings"</b><br>Click on the results when it appears.           | ≡ E<br>ŵ <sup>Ba</sup>    | est match                                                                                                    | Filters 🗸 | type |  |  |
| Step 2: | In the search field,<br>type " <b>Webex Meetings"</b><br>Click on the results when it appears.           | ≡ E<br>ŵ <sup>B4</sup>    | est match Cisco Webex Mee Desktop app                                                                                                    | Filters 🗸 | type |  |  |
| Step 2: | In the search field,<br>type " <b>Webex Meetings"</b><br>Click on the results when it appears.           | = E                       | El  C Cisco Webex Mee Desktop app                                                                                                    | Filters 🗸 | type |  |  |
| Step 2: | In the search field,<br>type " <b>Webex Meetings"</b><br>Click on the results when it appears.           | ■ E                       | Est match<br>Cisco Webex Mee<br>Desktop app                                                                                                    | Filters 🗸 | type |  |  |
| Step 2: | In the search field,<br>type " <b>Webex Meetings"</b><br>Click on the results when it appears.           | = □<br>☆ B <sup>4</sup> ( | Image: Section of the section of the section of t | Filters 🗸 | type |  |  |
| Step 2: | In the search field,<br>type " <b>Webex Meetings</b> "<br>Click on the results when it appears.          | ≡ E<br>ŵ Bu               | Est match Cisco Webex Mee Desktop app                                                                                                    | Filters 🗸 | type |  |  |
| Step 2: | In the search field,<br>type " <b>Webex Meetings</b> "<br>Click on the results when it appears.          |                           | est match                                                                                                    | Filters 🗸 | type |  |  |

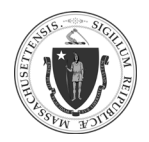

## Webex: Desktop Application (Windows 10)

#### As of 4/6/20

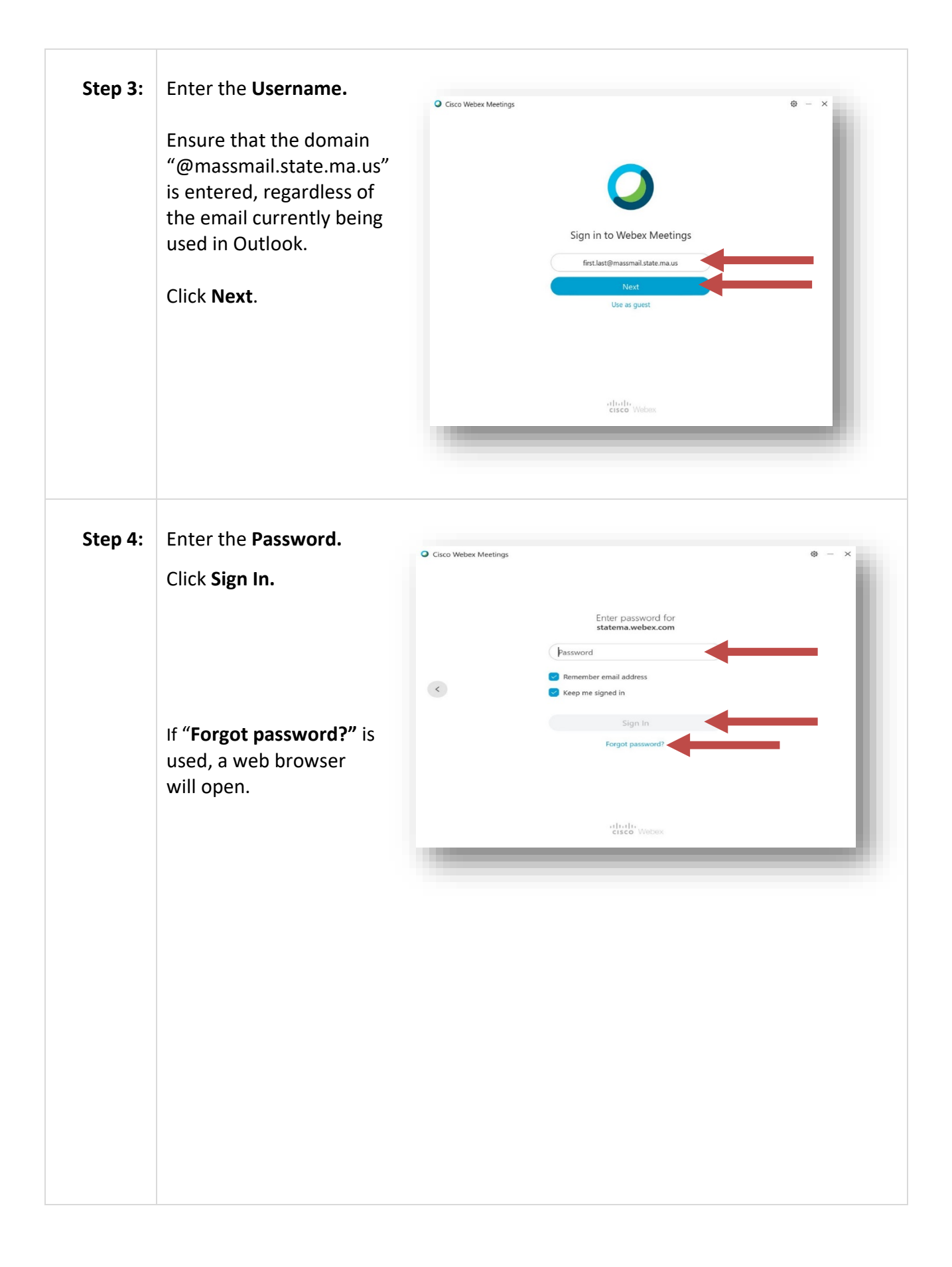

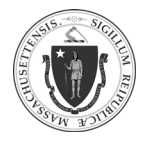

<text>

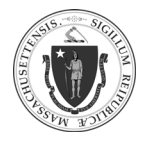

## USING "START A MEETING" or "SCHEDULE":

## **"START A MEETING"**

| Step 1: | Click on "Start a Meeting" to immediately<br>initiate and engage in a live meeting.                                                                                                    |
|---------|----------------------------------------------------------------------------------------------------|
| Step 2: | Inviting Attendees:<br>NOTE: A user's Personal Room url path and dial-in number is permanent and will<br>not change. Users not wanting to share their Personal Room's path and dial-in<br>number should utilize the online web application's <b>"Schedule"</b> feature, instead.<br>Option 1: With a web link.<br>Click the icon to copy<br>the url.<br>Paste the web link into any<br>correspondence to<br>attendees.<br>See the documentation, <b>"Webex Online App</b> " for instructions on how to schedule<br>and invite attendees to a future Webex meeting. |

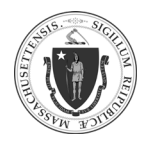

6

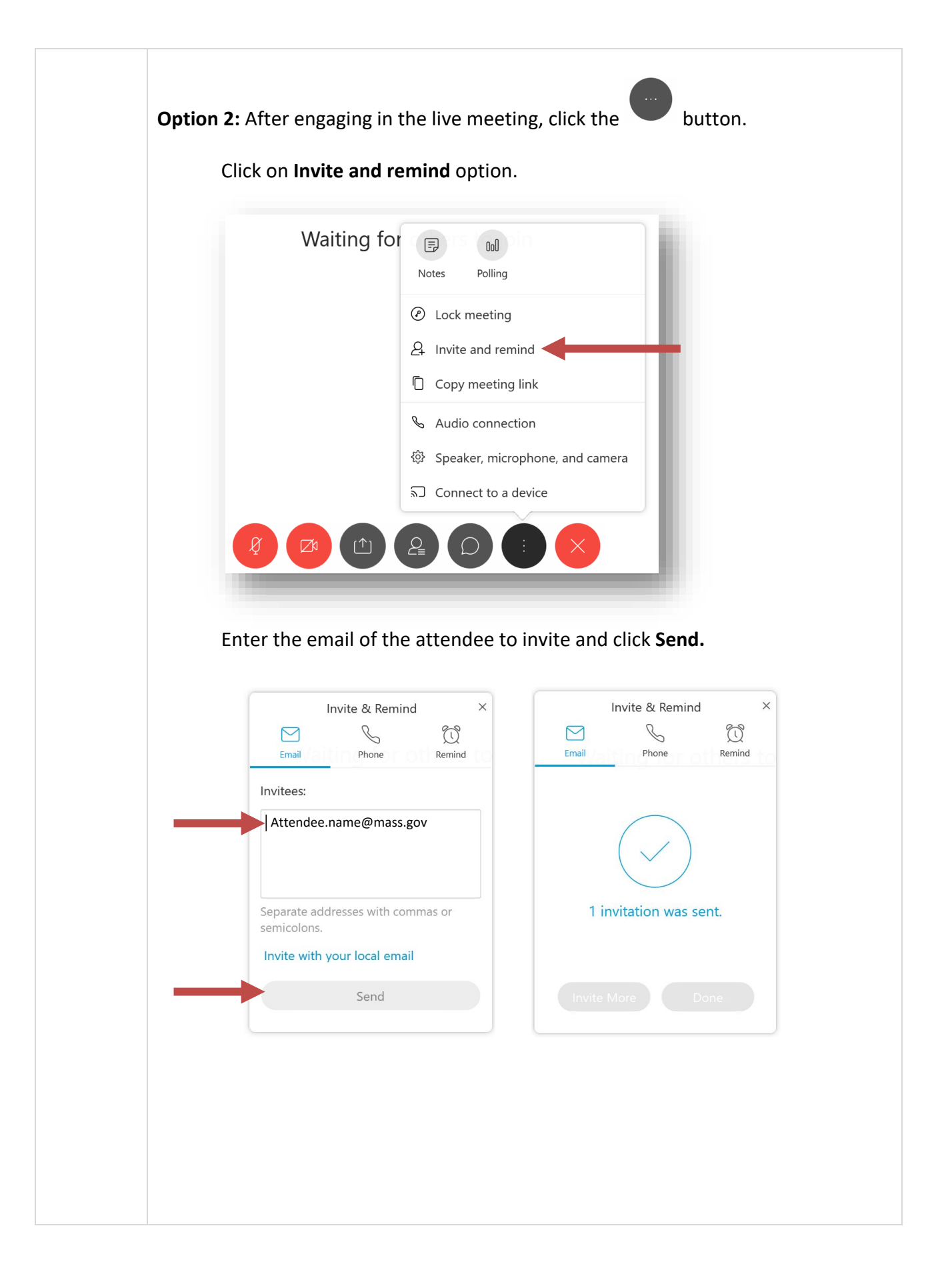

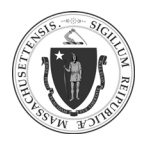

7

| Join me now in my Personal Room                                                                                                    |                                |                               |         |
|----------------------------------------------------------------------------------------------------|--------------------------------|-------------------------------|---------|
| FIN First Last <first.last@massmail.stat< th=""><th>S Reply S Re</th><th>ply All <math>\rightarrow</math> Forward</th><th></th></first.last@massmail.stat<> | S Reply S Re                   | ply All $\rightarrow$ Forward |         |
| To OAttendee Name (EHS)                                                                                                    |                                | Fri 4/3/2020 5                | 5:06 PN |
| (1) This message was sent with High importance.<br>If there are problems with how this message is displayed, click her                                      | e to view it in a web browser. |                               |         |
|                                                                                                    |                                |                               |         |
|                                                                                                    |                                |                               |         |
| cisco Webex                                                                                                    |                                |                               |         |
|                                                                                                    |                                |                               |         |
|                                                                                                    |                                |                               |         |
| Join me now ir                                                                                                    | my Personal                    |                               |         |
| Room                                                                                                    |                                |                               |         |
| Room.                                                                                                    |                                |                               |         |
| loin mosting                                                                                                    |                                |                               |         |
| Join meeting                                                                                                    |                                |                               |         |
| Join by phone                                                                                                    |                                |                               |         |
| Tap to call in from a mobile device (attend                                                                                                    | ees only)                      |                               |         |
| +1-123-456-7890 US Toll                                                                                                    |                                |                               |         |
| +1-866-456-7890 US Toll Free<br>Access code: 098 765 432                                                                                                    |                                |                               |         |
|                                                                                                    |                                |                               |         |

### "SCHEDULE"

| Step 1: | The <b>"Schedule"</b> feature is not recommended for the Webex desktop application.                                           | <ul> <li>Cisco Webex Meetings</li> <li>Cisco Webex Meetings</li> <li>First Last</li> </ul>                                                                                                    |
|---------|----------------------------------------------------------------------------------------------------|----------------------------------------------------------------------------------------------------|
|         | Invited attendees will not receive any Webex meeting information as shown above.                                              | bitps://statema webec.com/metrifice_lost                                                                                                    |
|         | See the documentation, "Webex Online App" for instructions on how to schedule and invite attendees to a future Webex meeting. | Enter meeting information Upcoming Meetings Friday, April 3, 2020  Tooo AM Future Planning Meeting T1000 AM Future Planning Meeting T100 AM Status Assessment 200 PM Status Assessment 200 PM Serina Winthrop (EHS) Monday, April 6, 2020 |
|         |                                                                                                    | 1:30 PM Project Review 2<br>2:30 PM Federick Rosenthal (EHS)<br>Connect to a device                                                                                                    |